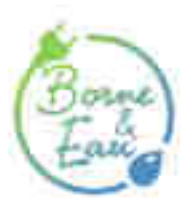

## Procédure pour démarrer une distribution d'eau ou d'électricité

Guide

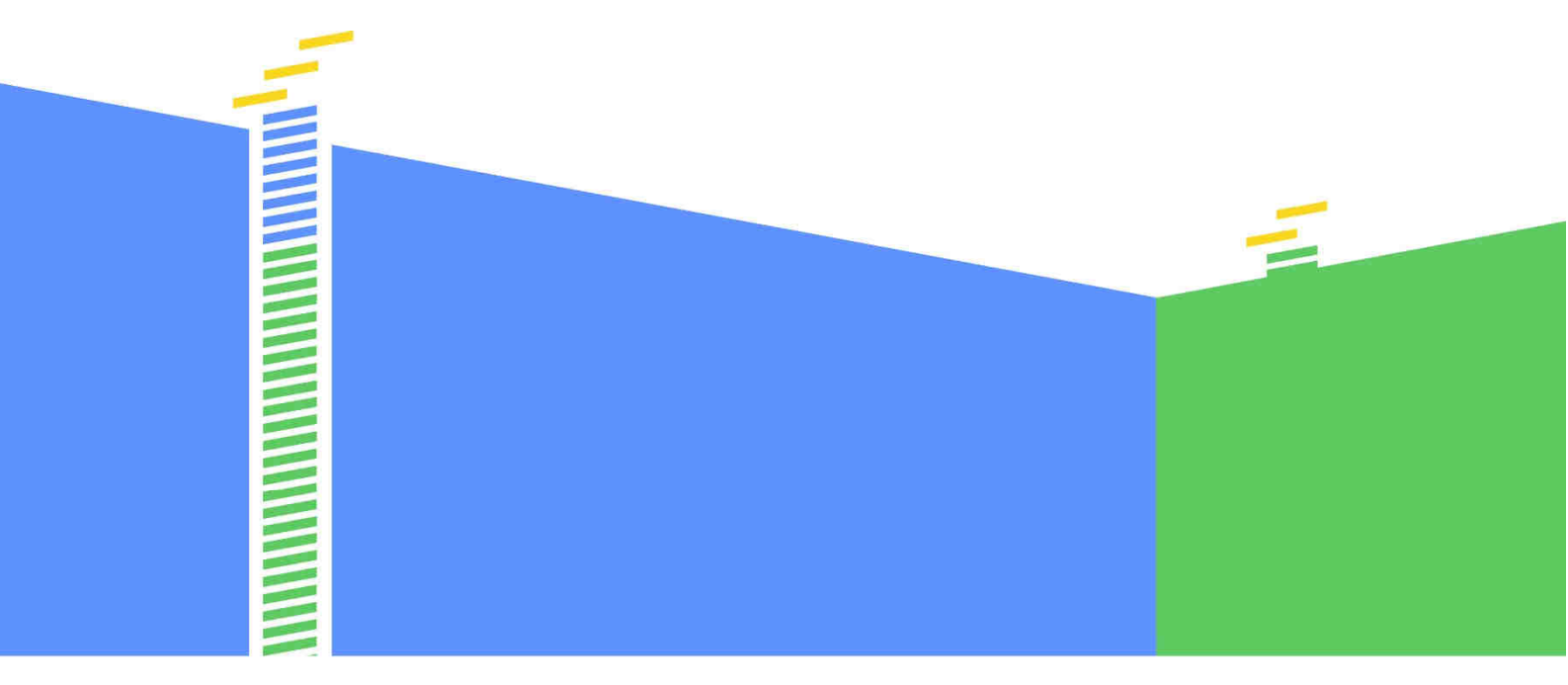

Un service développé par...

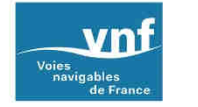

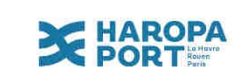

- 1. Connectez-vous sur le site « Borne & Eau » https://www.borneeteau.fr avec :
  - votre **identifiant** (adresse e-mail du bateau sur laquelle vous recevez les messages de service)
  - et votre **code confidentiel** (qui n'est pas le code à 4 chiffres, si vous ne vous en souvenez plus, cliquez sur « Mot de passe oublié » pour en recevoir un nouveau).

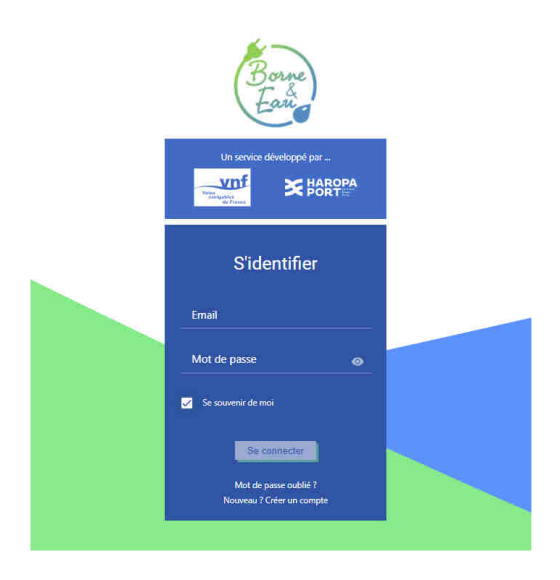

2. Cliquez sur l'icône « Menu » puis sélectionnez l'onglet « Bornes » dans la liste

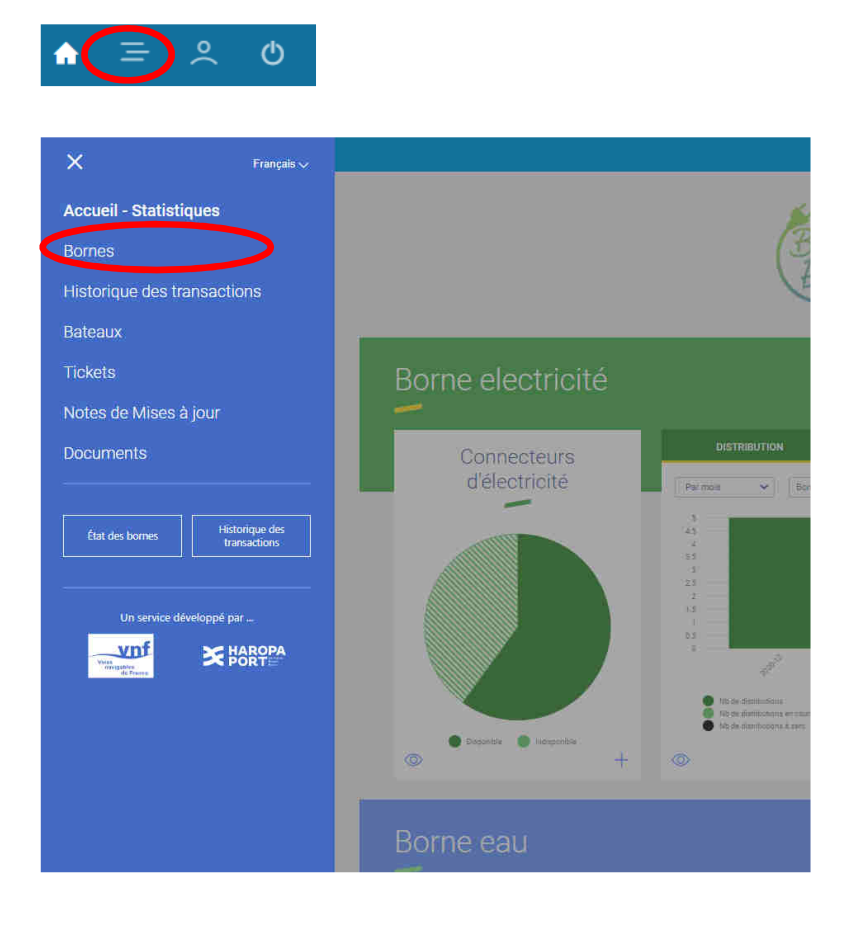

- 3. Dans la liste des bornes sur la droite de l'écran, cliquez sur la borne qui vous intéresse
- 4. Cliquez sur l'œil pour ouvrir l'interface de pilotage de la borne.

| Liste des bornes |               |                      |                             | Points de ch                         | narges           | Bornes           |                                   |
|------------------|---------------|----------------------|-----------------------------|--------------------------------------|------------------|------------------|-----------------------------------|
| Entrez           | z un nom, une | e adresse            |                             | ■ 79 ● 10<br>Disponible(a) Occupi(a) | • 1<br>En erreur | • 14<br>En ligne | e 0 e 0<br>Hors-ligne Inconnu(e)s |
| 5                | Statut        | Nom                  | Lieu                        | Ville                                | Entité           |                  | Actions                           |
| 0                | DISPONIBLE    | VNF701006            | Rue des écluses             | Amfreville-sous-les-Monts            | Voies navigable: | s de France      | Montrer sur<br>la carte           |
| 0                | OCCUPÉ        | VNF701007            | Rue des écluses             | Amfreville-sous-les-Monts            | Voies navigable  | s de France      | Montrer sur<br>la carte           |
| 0                | occupé        | VNF701008            | Rue des écluses             | Amfreville-sous-les-Monts            | Voies navigable  | s de France      | Montrer sur<br>la carte           |
| 0                | OCCUPÉ        | VNF-A19A1021         | 33 Quai de la république    | Conflans-Sainte-Honorine             | Voies navigable: | s de France      | Montrer sur<br>la carte           |
| 0                | 😑 OCCUPÉ      | VNF-A19A1020         | 26 BIS Quai Eugène le Corre | Conflans-Sainte-Honorine             | Voies navigable: | s de France      | Montrer sur<br>la carte           |
| 0                | 😑 OCCUPÉ      | VNF-A19A1022         | 48 Quai Eugène le Corre     | Conflans-Sainte-Honorine             | Voles navigable  | s de France      | Montrer sur<br>la carte           |
| 0                | OCCUPÉ        | MM19M1023            | 14 Quai Eugène le Corre     | Conflans-Sainte-Honorine             | Voies navigable  | s de France      | Montrer sur<br>la carte           |
| 0                | DISPONIBLE    | VNF-59552-COURCHE-01 |                             | Courchelettes                        | Voles navigable  | s de France      | Montrer sur la carte              |
| 0                | DISPONIBLE    | VNF-59552-COURCHE-02 |                             | Courchelettes                        | Voies navigable: | s de France      | Montrer sur la carte              |
| 0                | DISPONIBLE    | VNF-59552-COURCHE-03 |                             | Courchelettes                        | Voies navigable: | s de France      | Montrer sur<br>la carte           |

5. Réalisez la connexion physique de la prise ou du tuyau puis sélectionnez « Démarrer »

Lieu : Courchelettes

|                        | Type : car            | te_cmd_1                              |                       |  |
|------------------------|-----------------------|---------------------------------------|-----------------------|--|
| 1 - Électricité 230V - | 32A DISPONIBLE        | 4 - Électricité 230V - 32A DISPONIBLE |                       |  |
| Arrêter 🔵 💿 Démarrer   | Signaler indisponible | Arrêter 🥥 🛛 Dêmarrer                  | Signaler indisponible |  |
| 2 - Eau <b>L</b>       | DISPONIBLE            | 5 - Électricité 400V -                | 62A DISPONIBLE        |  |
| Arrêter Démarrer       | Signaler indisponible | Arrêter 🍋 🗈 Démarrer                  | Signaler indisponible |  |
| 3 - Eau L              | DISPONIBLE            | 6 - Eau <b>L</b>                      | DISPONIBLE            |  |
| Arrêter 🔵 👘 Démarrer   | Signaler indisponible | Arrêter 🔵 Démarrer                    | Signaler indisponible |  |
|                        |                       | Dé                                    | tails Transactions    |  |

6. Vous devez alors **vous authentifier** avec votre **code ENI** à 8 chiffres et le **code pin** à 4 chiffres qui vous ont été communiqués. **Cliquez** ensuite sur « Enregistrer ».

×

|                  | distribution |
|------------------|--------------|
| Connecteur : Él  | lectricité-2 |
| ENI (8 chiffres) |              |
| Code             |              |
| Code             |              |

<u>A savoir :</u> Sur les bornes présentes sur le site de Courchelettes-Férin, vous aurez **2 minutes maximum** pour valider votre choix sur le panneau de commande situé sur le « toit » de la borne. Une diode clignote pour vous indiquer le connecteur choisi (bouton d'activation rouge pour l'électricité, bouton d'activation bleu pour l'eau). Vous pouvez sélectionner plusieurs prises ou robinets. De ce fait, vous devrez répéter l'opération pour chaque connecteur supplémentaire. Sans cette validation, la connexion ne se fera pas et il faudra à nouveau choisir votre borne et connecteur.

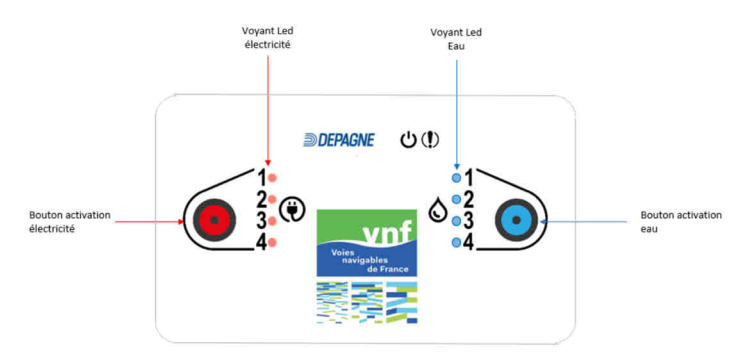

7. Pour arrêter la distribution du connecteur souhaité, reconnectez-vous sur votre compte Borne&Eau, puis sélectionnez « Arrêter »

<u>A savoir :</u> Lorsque vous souhaitez arrêter la distribution, aucune action n'est nécessaire sur le panneau de commande.

| n ≕ . O    |                                           |                                                     |                         |
|------------|-------------------------------------------|-----------------------------------------------------|-------------------------|
| Occupé     | VNF701008 Rue des écluses                 | Amheville sous-les-Monts Voies navigables de France | Montrer sur<br>la carte |
| 💿 😑 occupé |                                           |                                                     | Montrer sur<br>la carte |
| Occupé     | Lieu : Co<br>Type : ca                    | urchelettes<br>urte_cmd_1                           | Montret sur<br>In carte |
| 💿 🥚 occupé | 1 - Électricité 230V - 32A DISPONIBLE     | 4 - Électricité 230V - 32A DISPONIBLE               | Montrer sur<br>la carte |
| O OCCUPÉ   |                                           |                                                     | Montrer sur<br>ta carte |
|            | Arrêter Démarrer Disignaier indisponitive | Arrêter Démarrer 🔲 signaler moloponiole             | Montrer aus<br>in carte |
|            | 2 - Eau L DISPONIBLE                      | 5 - Électricité 230V - 32A DISPONIBLE               | Montrer sur<br>la carte |
|            | Arrêter ) Démarrer Signaler indisponible  | Arrêter Démarrer 🔲 Signaler indisponible            | Montrer sur<br>la cante |
| Consulter  |                                           |                                                     | Montres sur<br>In carte |
|            | 3 - Eau L DISPONIBLE                      | 6 - Eau L DISPONIBLE                                | Montrer sur<br>la carte |
|            | Arrêter Démarrer Signaler indisponible    | Arrêter Démarrer 🔲 Signaler indisponible            | Montrer sur<br>la carte |
|            |                                           | Dially Transation                                   | Montrer sur<br>la carte |
|            |                                           | Details Transactions                                |                         |

Ensuite, vous pouvez déconnecter votre prise et/ou votre robinet de la borne.

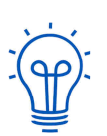

## POUR SURVEILLER VOS CONSOMMATIONS

Vous pouvez connaitre votre consommation sur votre compte, en sélectionnant dans le menu, l'onglet « Historique des transactions ».

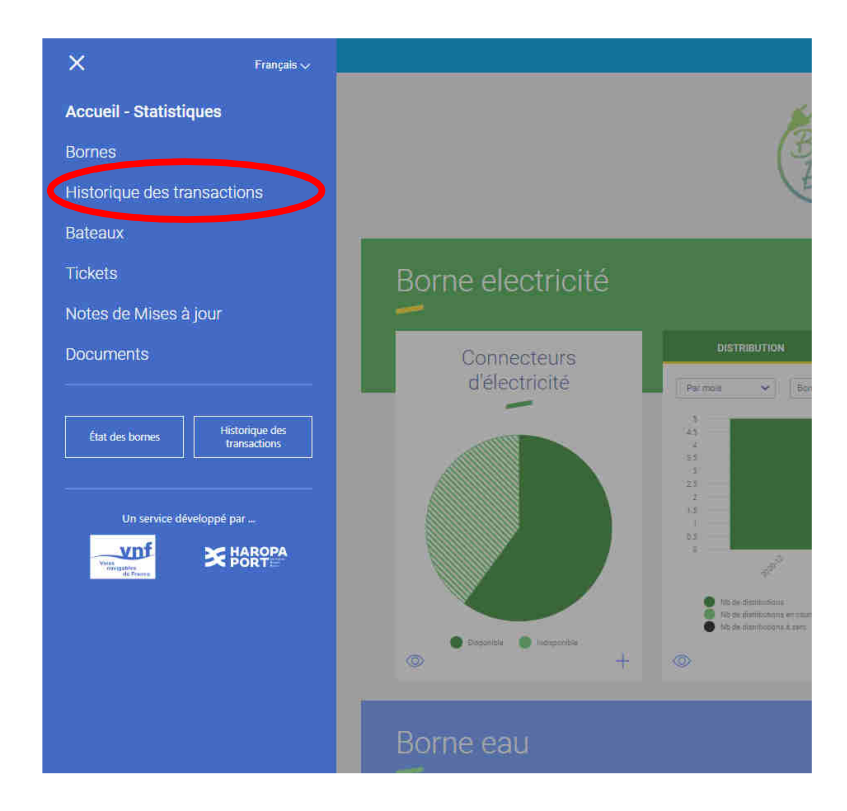

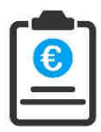

## **FACTURATION DE VOS CONSOMMATIONS**

Le service gestionnaire (VNF) vous transmettra à posteriori une facture (tous les trois mois environ) reprenant vos diverses consommations.